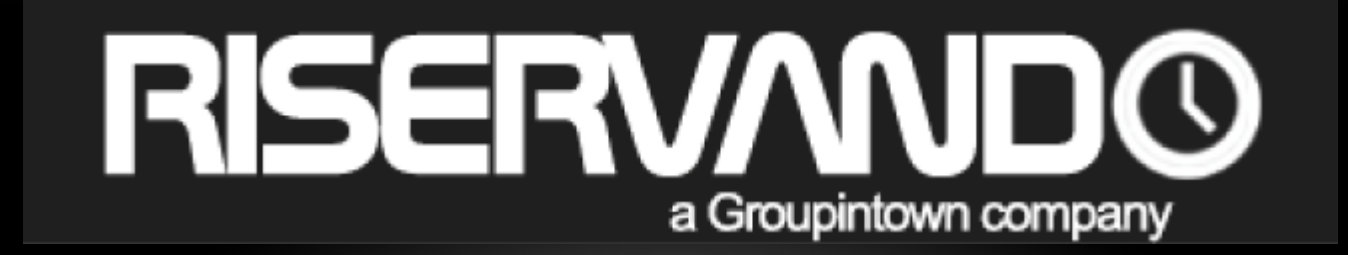

#### IL NUOVO SISTEMA DI PRENOTAZIONI ONLINE

# **GUIDA UTENTE**

WWW.RISERVANDO.IT

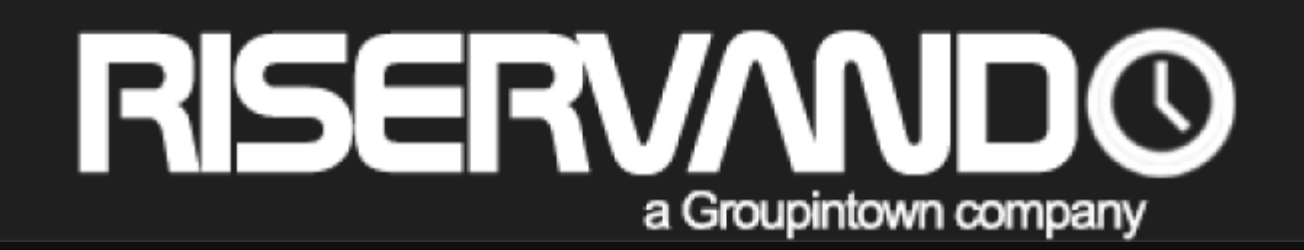

# **1. PRESENTAZIONE**

# **1.1 PRESENTAZIONE**

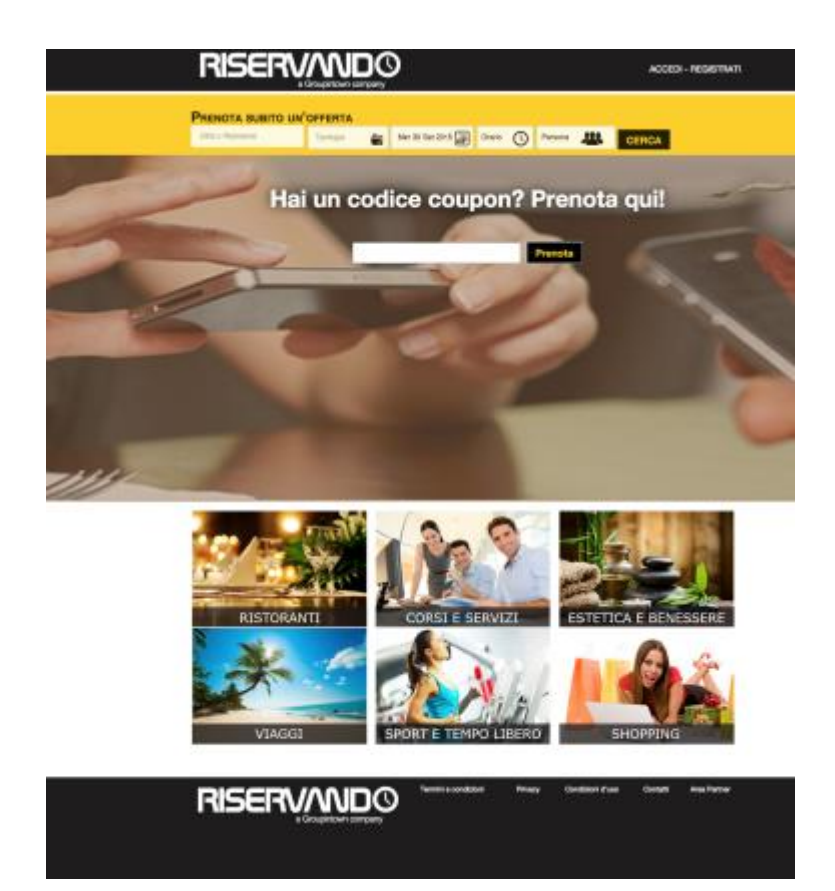

RISERVAND

Riservando è un sito di prenotazioni on line, concepito per agevolare e velocizzare le prenotazioni prima e dopo l'acquisto del voucher.

Questo strumento permette di effettuare prenotazioni on line con un semplice click ed è utilizzabile per ristoranti, pizzerie, centri benessere, b&b e strutture ricettive affiliate.

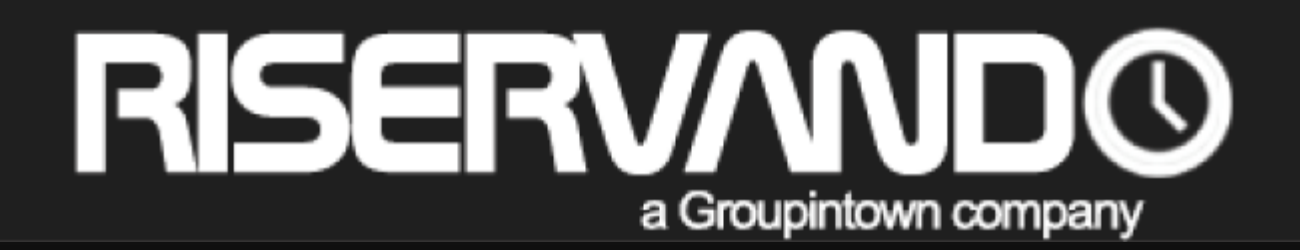

#### 2.1 ACCESSO DA RISERVANDO

2.2 ACCESSO DA GROUPINTOWN

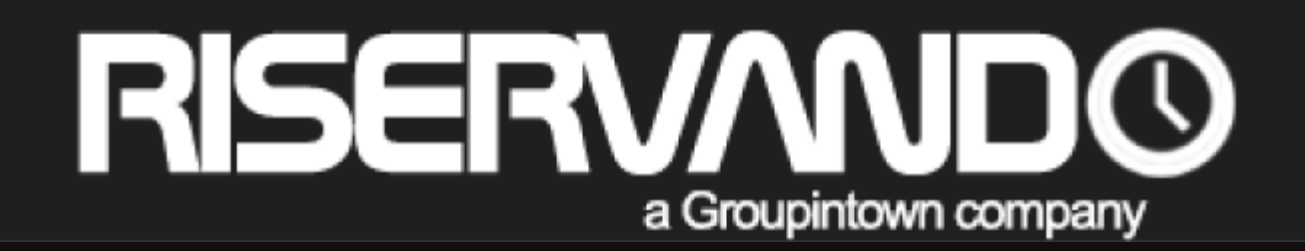

### 3. CANCELLAZIONE DELLA PRENOTAZIONE

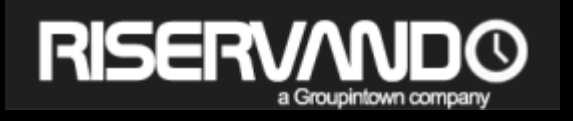

### 2.1 ACCESSO DA RISERVANDO

ACCEDI - REGISTRATI

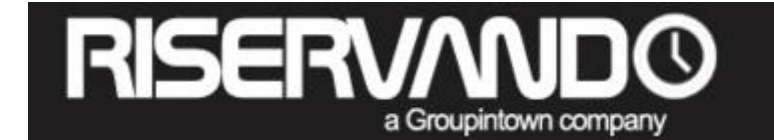

Accedi al sito riservando.it ed effettua il «LOG IN» o la «REGISTRAZIONE» cliccando sul tasto «Accedi» o «Registrati».

#### N.B. Se sei già iscritto al sito di groupintown.it puoi procedere con il LOG IN inserendo le stesse credenziali di accesso

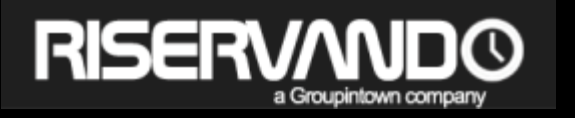

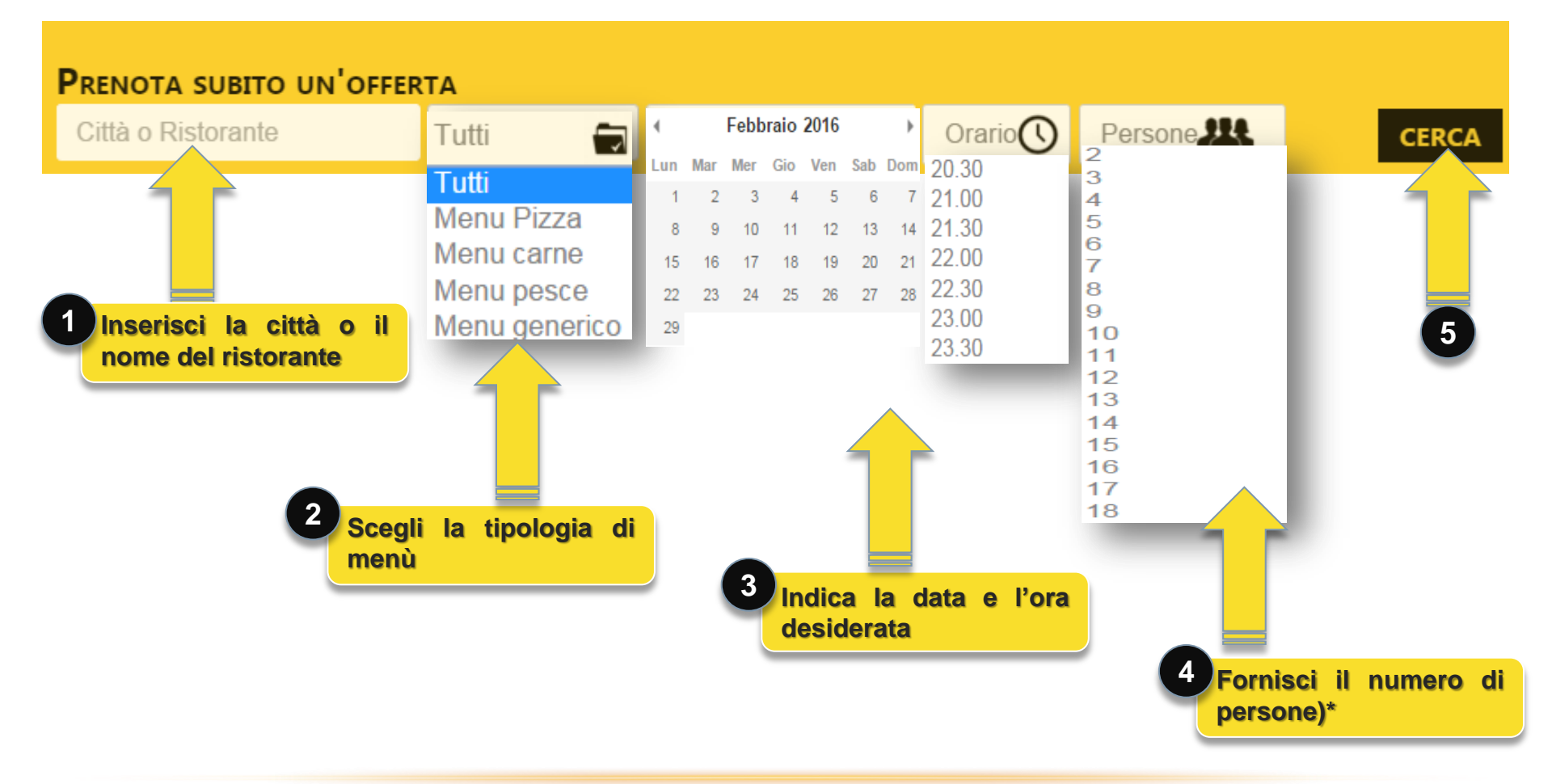

#### N.B. Nel conteggio delle persone non devi considerare i bambini

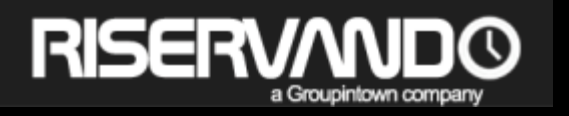

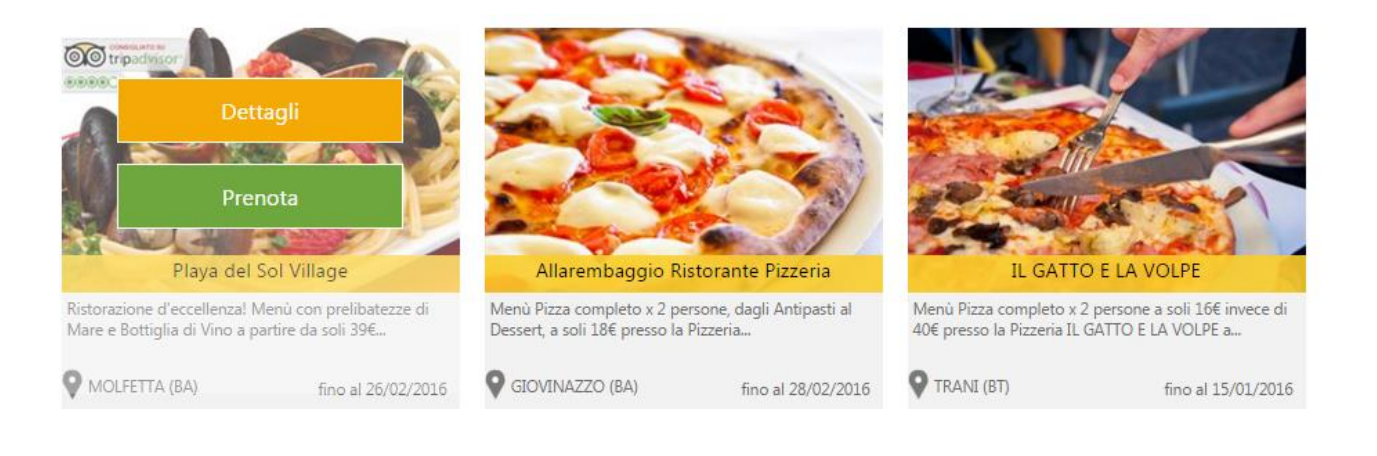

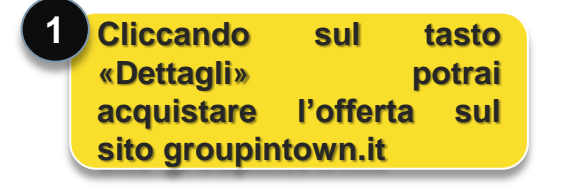

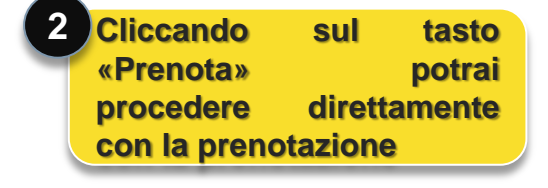

| Giorno? |                   |    |    |    |    |    |
|---------|-------------------|----|----|----|----|----|
| -       | ✓ Febbraio 2016 ► |    |    |    |    |    |
| Lu      | Ma                | Me | Gi | Ve | Sa | Do |
|         |                   |    |    |    |    | 31 |
|         |                   |    |    |    |    | 7  |
|         |                   |    |    |    |    | 14 |
|         |                   |    |    | 19 | 20 | 21 |
|         |                   | 24 | 25 | 26 | 27 | 28 |
|         | 1                 | 2  | 3  | 4  | 5  | 6  |
|         |                   |    |    |    |    |    |

RISERV/NDO

a Groupintown company

|        | Ora   | ario  | 4     |
|--------|-------|-------|-------|
| Pranzo |       |       |       |
| 13.00  | 13.30 | 14.00 |       |
| Cena   |       |       |       |
| 20.00  | 20.30 | 21.00 | 21.30 |
| 22.00  |       |       |       |

| Numero di persone<br>(Indicare solo gli adulti) |    |    |    |  |  |
|-------------------------------------------------|----|----|----|--|--|
| 1                                               | 2  | 3  | 4  |  |  |
| 5                                               | 6  | 7  | 8  |  |  |
| 9                                               | 10 | 11 | 12 |  |  |
| 13                                              | 14 | 15 | 16 |  |  |
| 17                                              | 18 | 19 | 20 |  |  |
|                                                 |    |    |    |  |  |
|                                                 |    |    |    |  |  |

| 4<br>Numero di coupon |    |    |    |  |  |
|-----------------------|----|----|----|--|--|
| 1                     | 2  | 3  | 4  |  |  |
| 5                     | 6  | 7  | 8  |  |  |
| 9                     | 10 | 11 | 12 |  |  |
| 13                    | 14 | 15 | 16 |  |  |
| 17                    | 18 | 19 | 20 |  |  |
| 17                    | 10 | 19 | 20 |  |  |

#### **SELEZIONA:**

- Giorno;
- Orario;
- Numero di Persone (considerare solo gli adulti)
- Numero di coupon acquistati

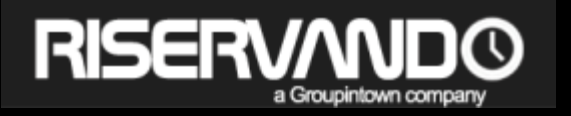

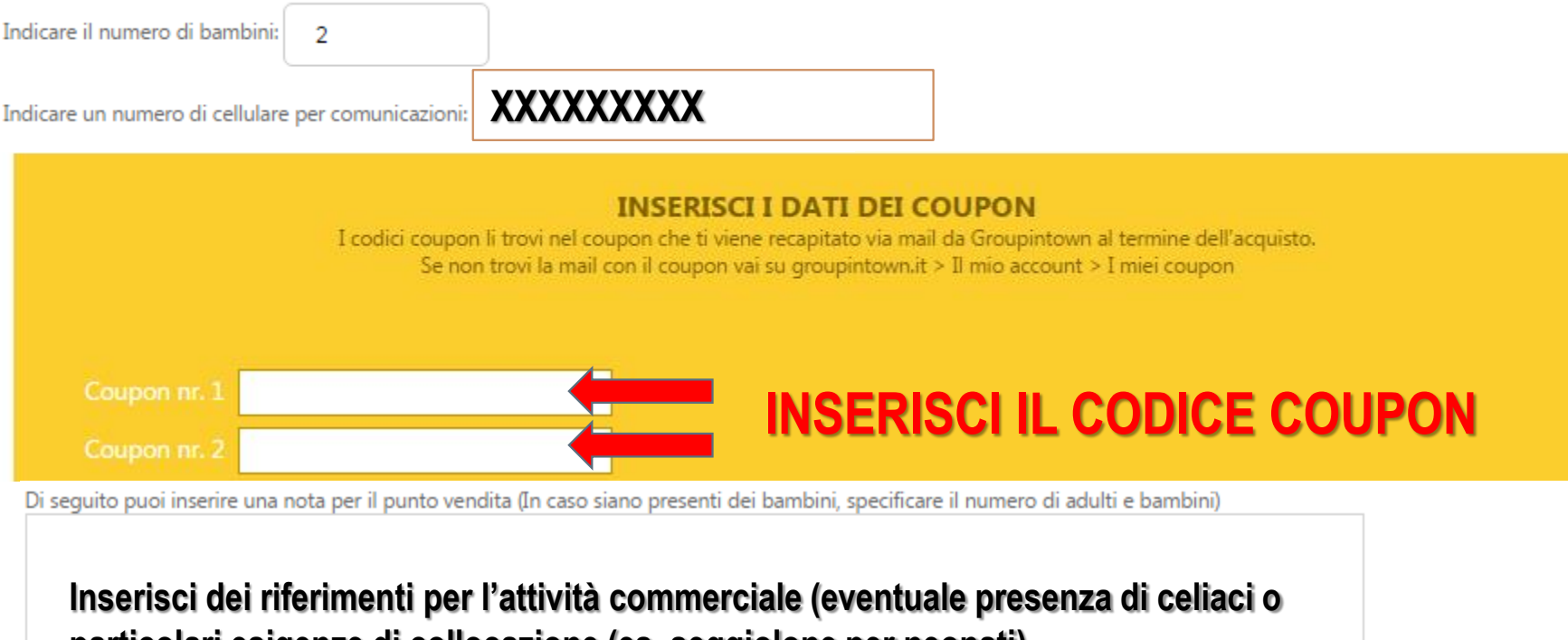

particolari esigenze di collocazione (es. seggiolone per neonati)

CONFERMA PRENOTAZIONE

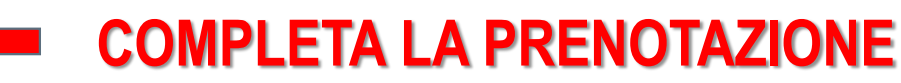

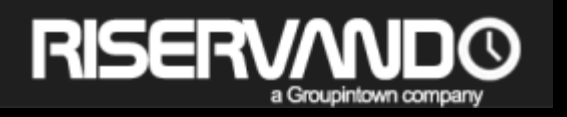

#### **Riepilogo prenotazione**

| Nr. persone con coupon            | 4 |
|-----------------------------------|---|
| Nr. bambini                       | 2 |
| Totale prenotazione (nr. persone) | 6 |

\* Le persone senza coupon e i bambini pagheranno in base alle tariffe previste.

Confermi la prenotazione?

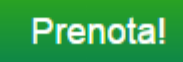

Prima di CLICCARE sul tasto «<u>PRENOTA</u>» rileggi attentamente il riepilogo della tua prenotazione

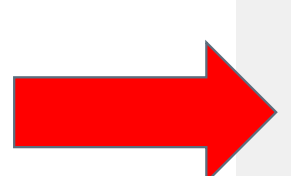

#### **Complimenti!**

Prenotazione effettuata con successo!

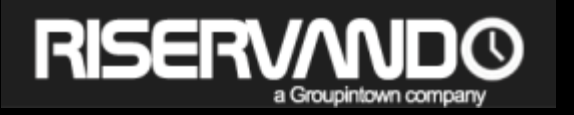

#### **2.2 ACCESSO DA GROUPINTOWN**

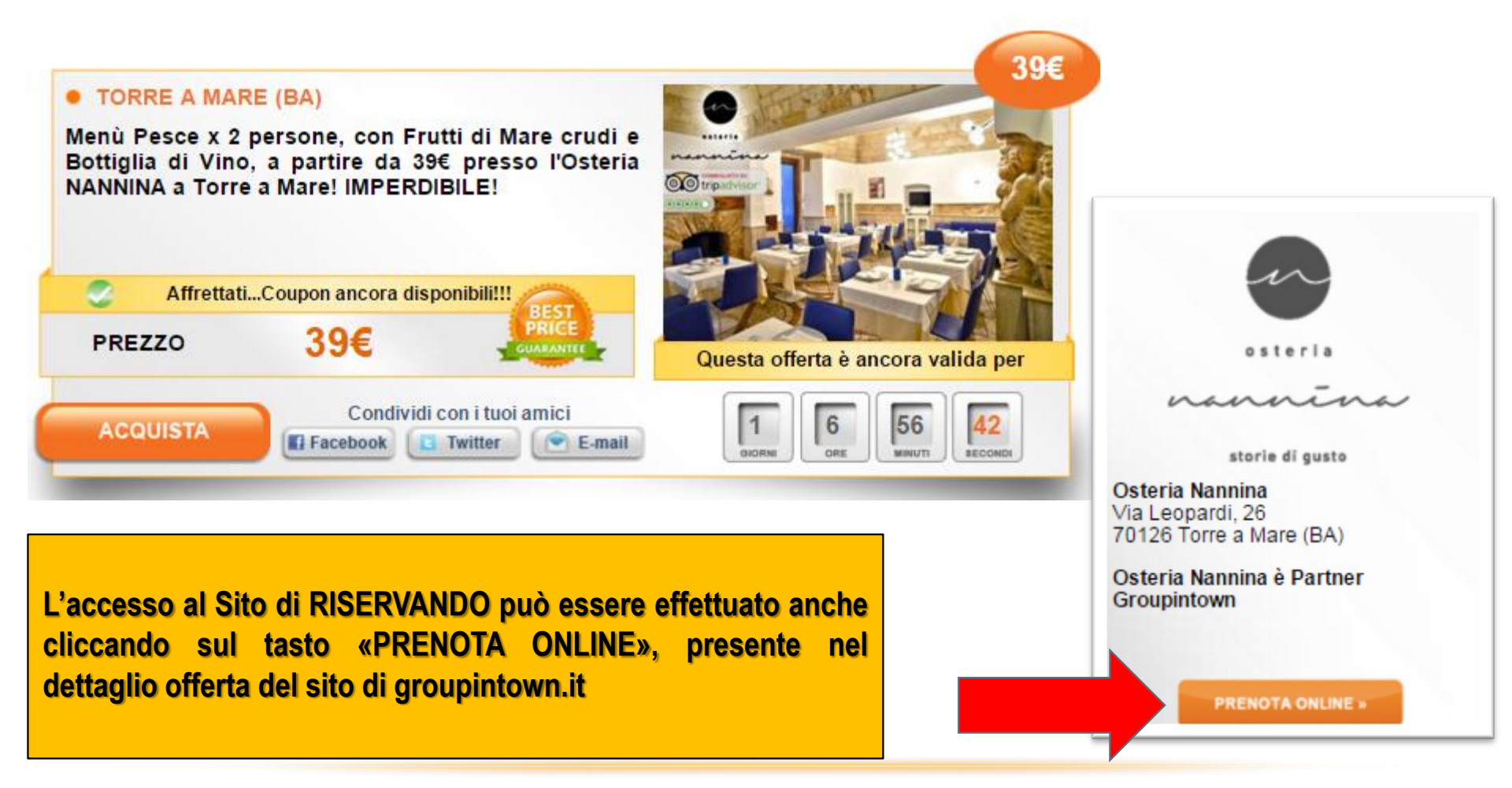

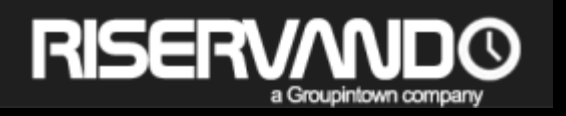

#### Dopo aver effettuato la prenotazione riceverai una mail di riepilogo

Ciao Antonio,

La tua prenotazione è stata effettuata con successo.

#### DETTAGLIO PRENOTAZIONE:

Venerdì, 26/02/2016

Persone: 4 con coupon + 2 bambini
Cena completa x 2 persone a soli 39€ a coppia presso il Ristorante XXXXX a Molfetta

NOTE: 1 Bambina di 10 anni celiaca. Si richiede menù dedicato.

Partner Nome Partner Via Madonna dei Martiri, 15/17 70056 MOLFETTA (BA) Tel.

#### NOTA BENE

In caso di ritardo superiore ai 15 minuti, contatta il partner per evitare di perdere la prenotazione. In caso di mancata presenza, il coupon si riterrà riscattato.

Ti ricordiamo, che a seguito della prenotazione da te effettata, non sarà più possibile esercitare il diritto di recesso.

Per usufruire del servizio dovrai necessariamente presentare il coupon cartaceo.

Scopri le nuove offerte di Riservando CLICCANDO QUI

Per informazioni e assistenza contattaci al 0883 195 11 11 o invia una mail a <u>servizioclienti@groupintown.it</u>

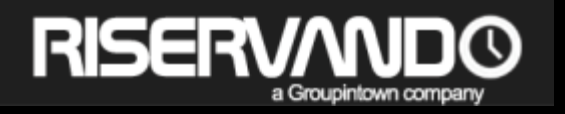

### **CANCELLAZIONE DELLA PRENOTAZIONE**

# 

LA TUA PRENOTAZIONE PUO' ESSERE CANCELLATA ENTRO E NON OLTRE LA DATA ANTECEDENTE IL GIORNO DI UTILIZZO

### NOTE

ANCHE IL PARTNER PUO' ANNULLARE LA PRENOTAZIONE ENTRO IL GIORNO ANTECEDENTE LA DATA DI UTILIZZO. IN TAL CASO VERRAI PREVENTIVAMENTE CONTATTATO TELEFONICAMENTE.

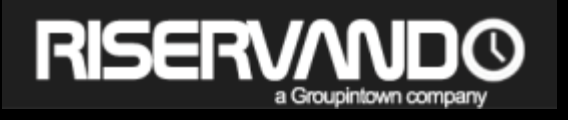

### **CANCELLAZIONE DELLA PRENOTAZIONE**

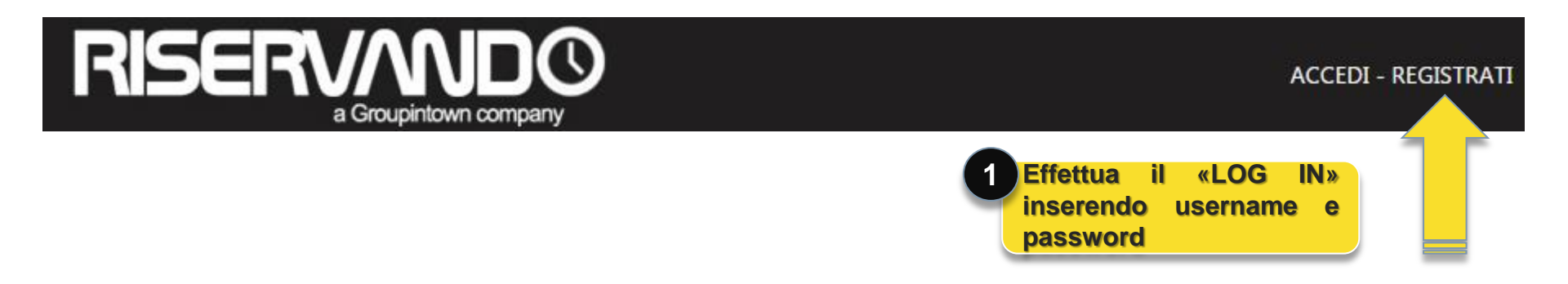

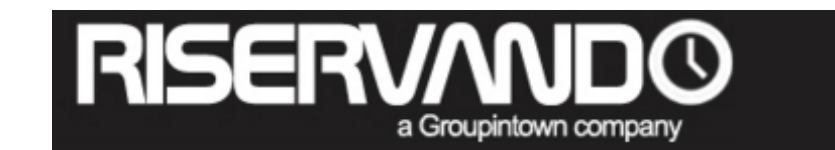

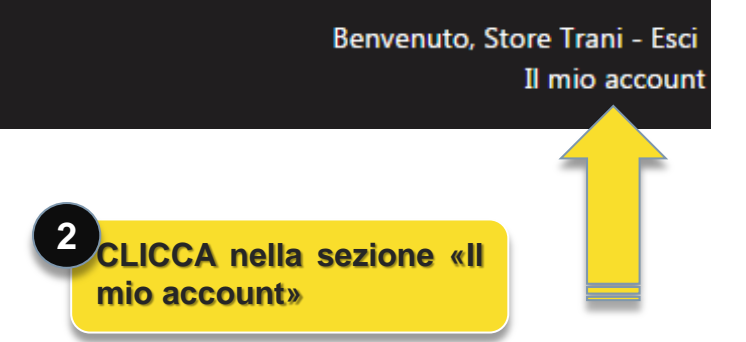

### **CANCELLAZIONE DELLA PRENOTAZIONE**

**RISERV/ND**<sup>©</sup>

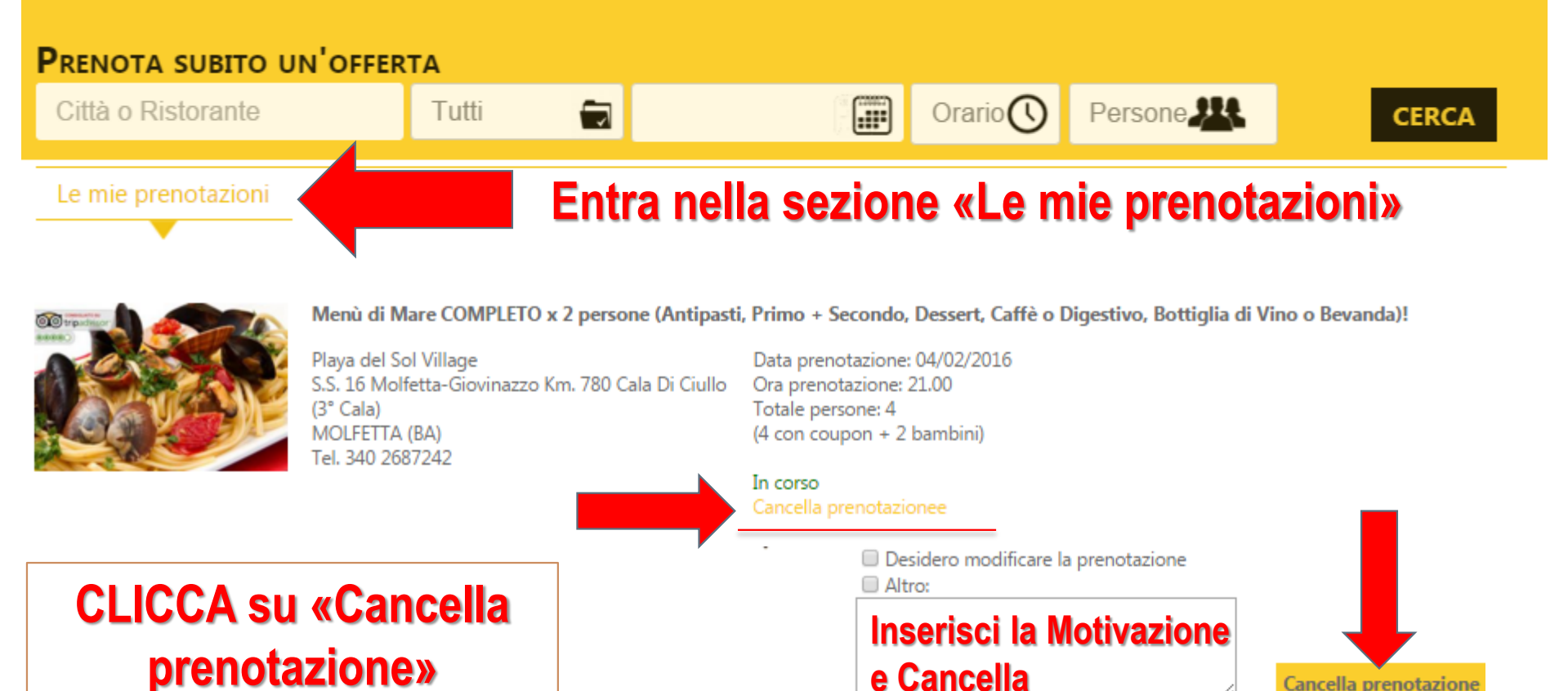

Dopo aver effettuato la cancellazione riceverai una mail di notifica

**Cancella prenotazione** 

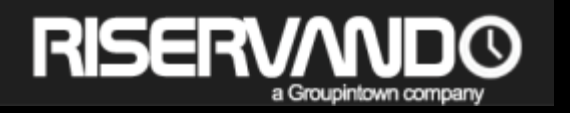

#### **NOTA BENE**

COUPON IL GIORNO DI UTILIZZO DEL SERVIZIO PRENOTATO DOVRAI IN OGNI CASO RECARTI IN LOCO CON IL COUPON

#### ANNULLAMENTO PRENOTAZIONE ANCHE IL RISTORANTE PUO' ANNULLARE LA PRENOTAZIONE PRENOTAZIONE ENTRO IL GIORNO PRIMA. IN TAL CASO VERRAI CONTATTATO TELEFONICAMENTE.

DISPONIBILITA' DELL'OFFERTA ANCHE PRIMA DELL'ACQUISTO. TUTTAVIA POTRAI COMPLETARE LA PRENOTAZIONE SOLO DOPO L'ACQUISTO DEL COUPON.

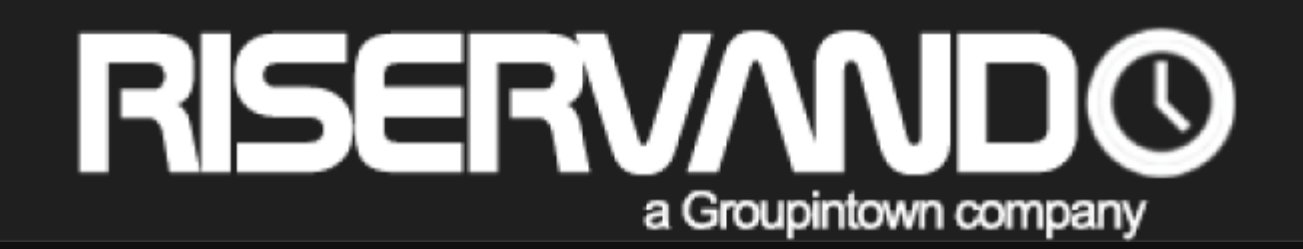

# **4. PROFILO UTENTE**

### 4.1 DATI PERSONALI 4.2 PRENOTAZIONI

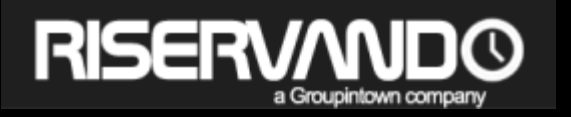

### **4.1 DATI PERSONALI**

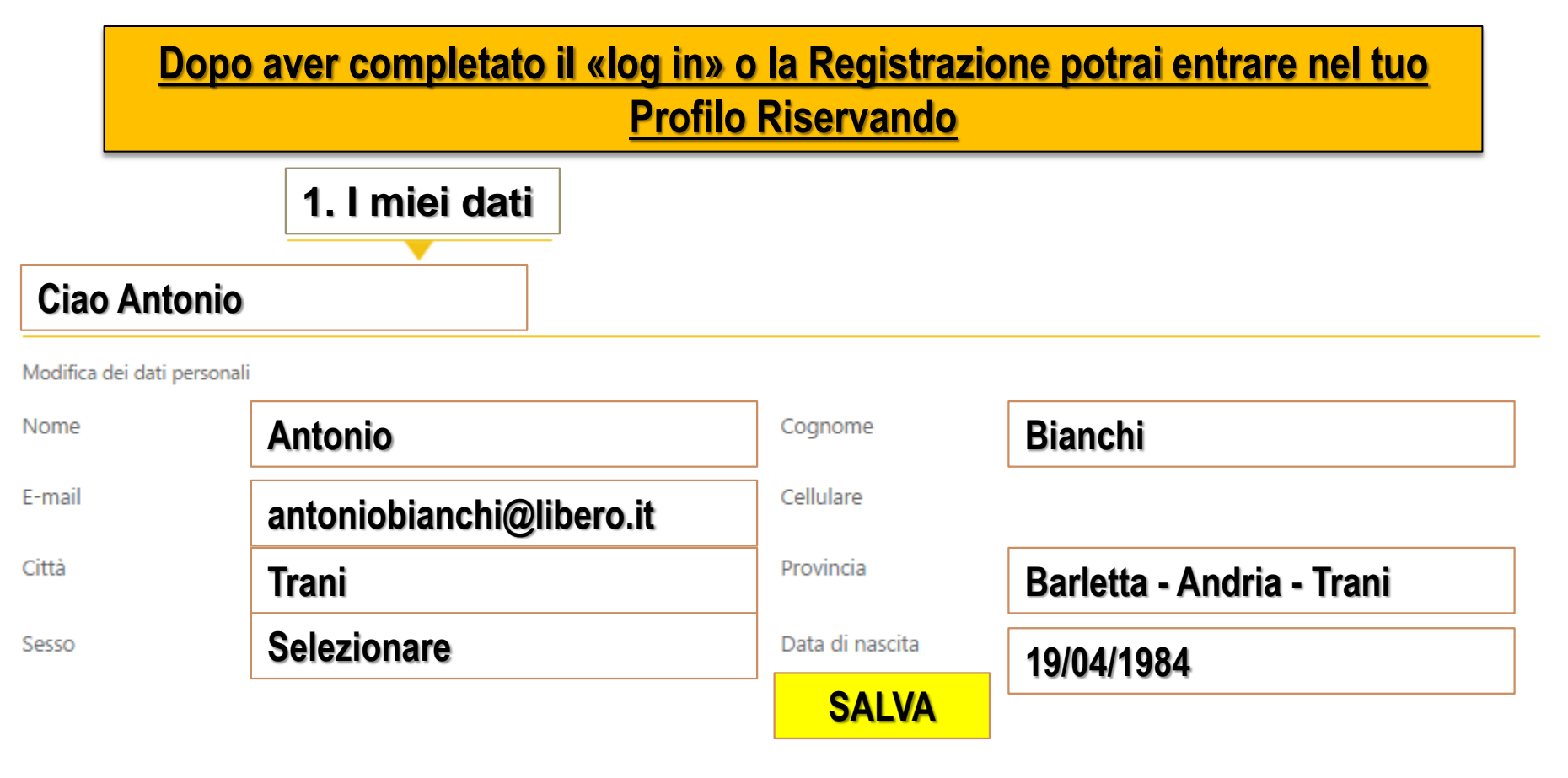

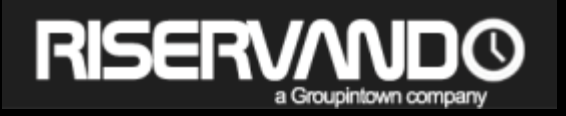

### **4.2 PRENOTAZIONI EFFETTUATE**

#### Le mie prenotazioni

#### **Ciao Antonio**

Per modificare una prenotazione, è necessario annullarla e procedere con una nuova prenotazione.

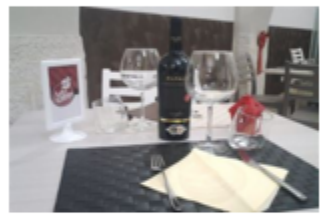

Pranzo dell'EPIFANIA con Menù completo a soli 39€ a coppia presso il Ristorante ARTE E GUSTO a Molfetta! L'Arte del mangiar bene...

Arte e Gusto Ristorante Pizzeria Via Madonna dei Martiri, 15/17 MOLFETTA (BA) Tel. 348 7465614 Data prenotazione: 06/01/2016 Ora prenotazione: 13.30 Totale persone: 16 (16 con coupon + 4 bambini)

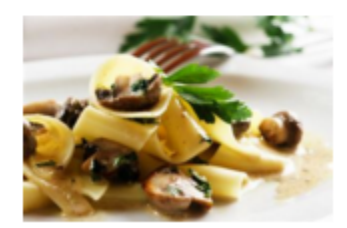

#### Menù Terra Completo x 4 persone

Ristorante EuroGuida Via Riccione, 59/61 PORTO CESAREO (LE) Tel. 0833 560179

Data prenotazione: 10/01/2016 Ora prenotazione: 13.00 Totale persone: 4 (4 con coupon)

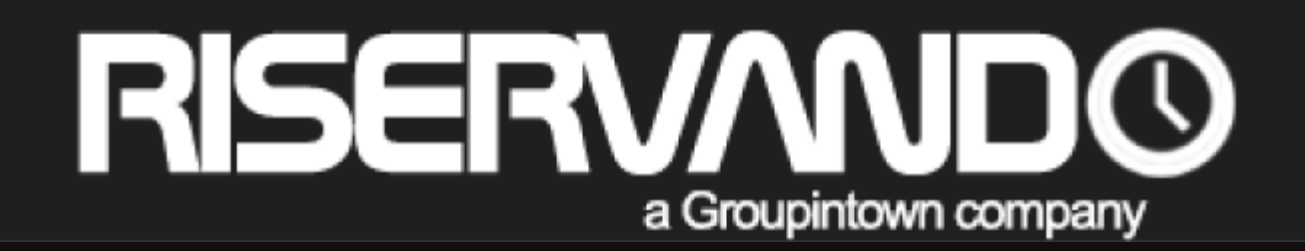

# **5. DOMANDE FREQUENTI**

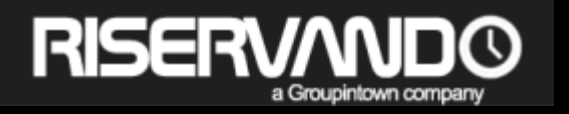

#### **5.1 PERCHE' RISERVANDO**

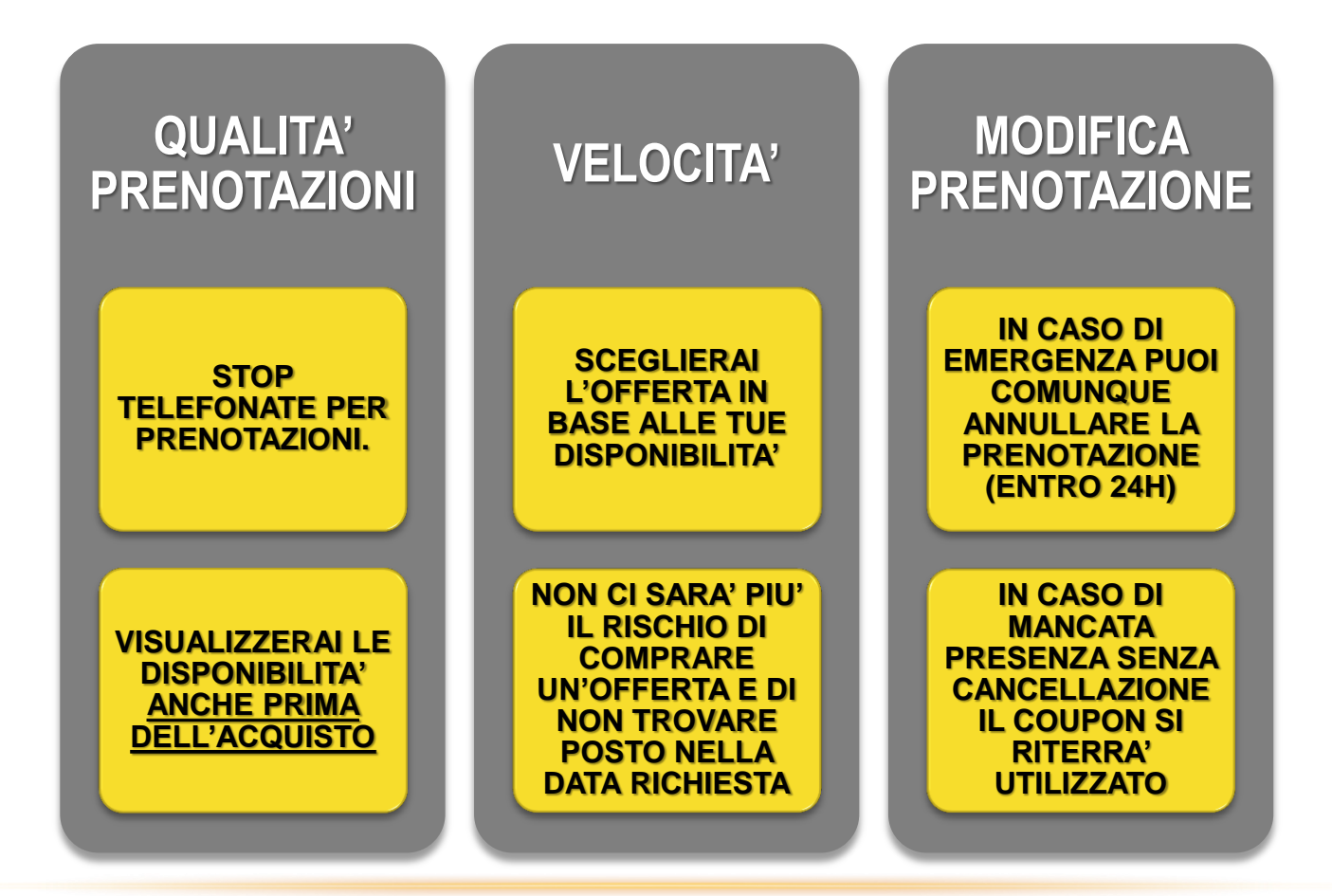

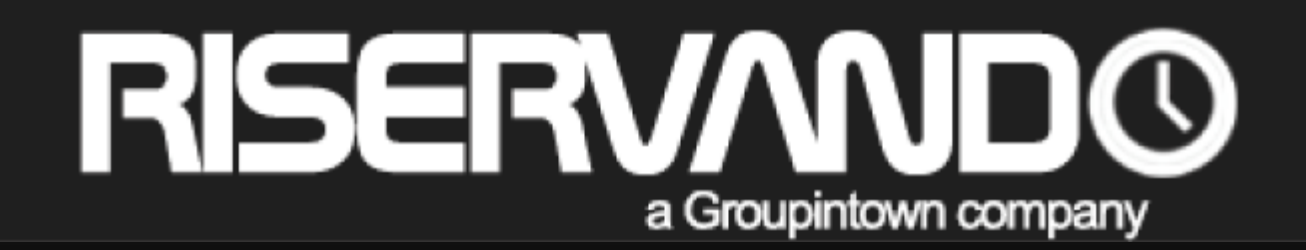

## 6. CONTATTI

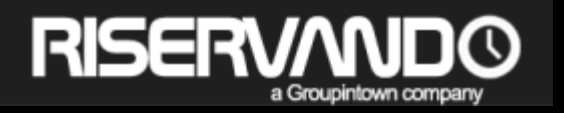

# CONTATTI

# Scrivi a servizioclienti@groupintown.it

#### Contatta il numero 0883 482087 o 0883 1951111